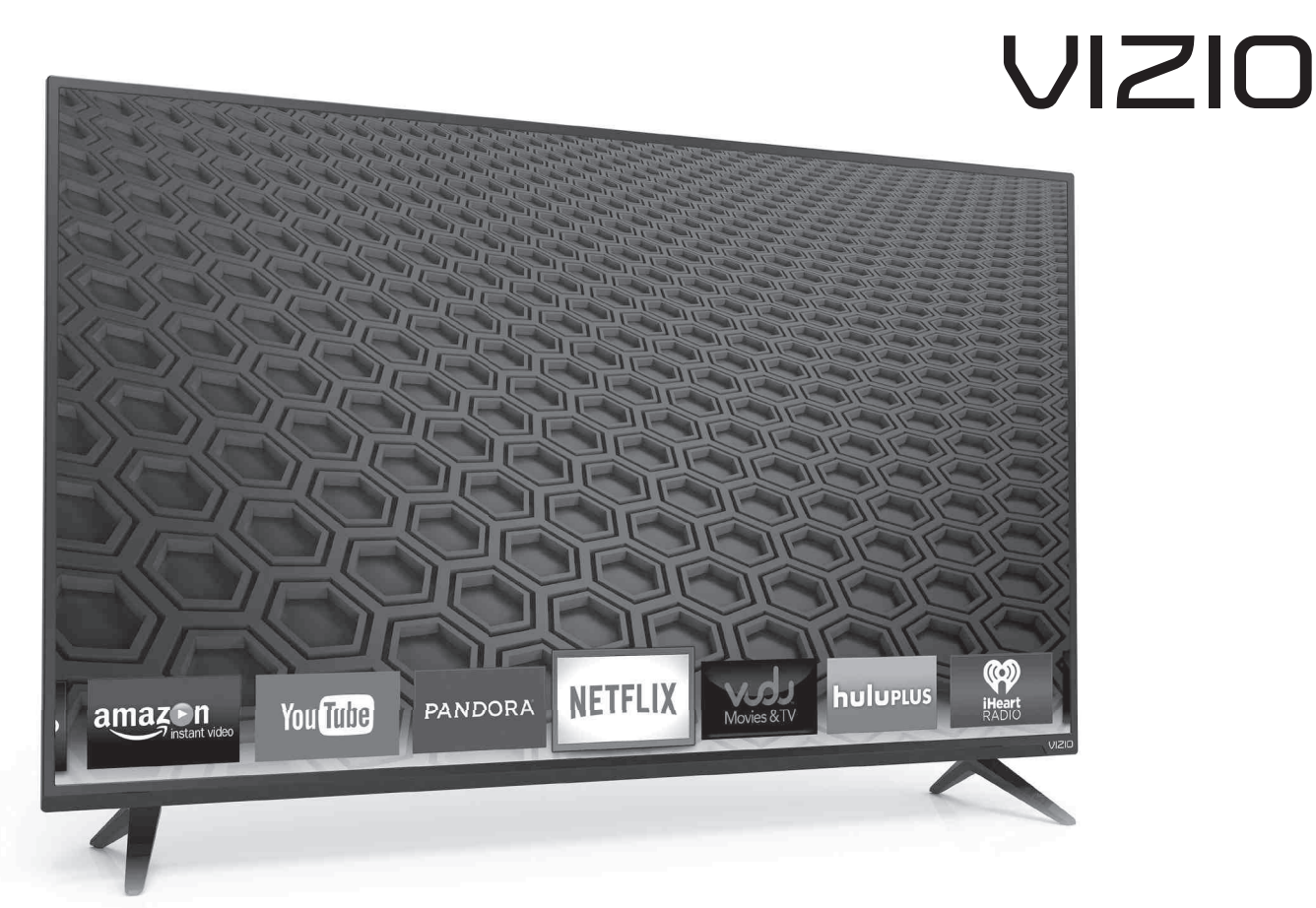

## QUICK START GUIDE Models E50-C1 and E55-C1

## **IMPORTANT SAFETY INSTRUCTIONS**

Your TV is designed and manufactured to operate within defined design limits. Misuse may result in electric shock or fire. To prevent your TV from being damaged, the following instructions should be observed for the installation, use, and maintenance of your TV. Read the following safety instructions before operating your TV. Keep these instructions in a safe place for future reference.

- To reduce the risk of electric shock or component damage, switch off the power before connecting other components to your TV
- Read these instructions
- Keep these instructions
- Heed all warnings.
- Follow all instructions
- Do not use this apparatus near water
- Clean only with dry cloth.
- Do not block any ventilation openings. Install in accordance with the manufacturer's instructions
- Do not install near any heat sources such as radiators, heat registers, stoves, or other apparatus (including amplifiers) that produce heat.
- Do not defeat the safety purpose of the polarized or grounding-type plug. A polarized plug has two blades with one wider than the other. A grounding type plug has two blades and a third grounding prong. The wide blade or the third prong are provided for your safety. If the provided plug does not fit into your outlet, consult an electrician for replacement of the obsolete outlet.
- Protect the power cord from being walked on or pinched particularly at plugs, convenience receptacles, and the point where they exit from the apparatus.
- Only use attachments/accessories specified by the manufacturer
- Use only with the cart, stand, tripod, bracket, or table specified by the manufacturer, or sold with the apparatus. When a cart is used, use caution when moving the cart/apparatus combination to avoid injury from tip-over.
- Unplug this apparatus during lightning storms or when unused for long periods of time.
- Refer all servicing to qualified service personnel. Servicing is required when the apparatus has been damaged in any way, such as power-supply cord or plug is damaged, liquid has been spilled or objects have fallen into the apparatus, the apparatus has been exposed to rain or moisture, does not operate normally, or has been dropped.
- Unplug the power cord before cleaning your TV.
- When moving your TV from an area of low temperature to an area of high temperature, condensation may form in the housing. Wait before turning on your TV to avoid causing fire, electric shock, or component damage.
- A distance of at least three feet should be maintained between your TV and any heat source, such as a radiator, heater, oven, amplifier etc. Do not install your TV close to smoke. Operating your TV close to smoke or moisture may cause fire or electric shock.
- Slots and openings in the back and bottom of the cabinet are provided for ventilation. To ensure reliable operation of your TV and to protect it from overheating, be sure these openings are not blocked or covered. Do not place your TV in a bookcase or cabinet unless proper ventilation is provided.
- Never push any object into the slots and openings on your TV cabinet. Do not place any objects on the top of your TV. Doing so could short circuit parts causing a fire or electric shock. Never spill liquids on your TV.
- Your TV should be operated only from the type of power source indicated on the label. If you are not sure of the type of power supplied to your home, consult your dealer or local power company.
- Do not apply pressure or throw objects at your TV. This may compromise the integrity of the display. The manufacturer's warranty does not cover user abuse or improper installations.
- The power cord must be replaced when using different voltage than the voltage specified. For more information, contact your dealer. When connected to a power outlet, power is always flowing into your TV. To totally disconnect power, unplug
- the power cord
- The lightning flash with arrowhead symbol within an equilateral triangle is intended to alert the user to the presence of un-isolated, dangerous voltage within the inside of your TV that may be of sufficient magnitude to constitute a risk of electric shock to persons.
- Do not overload power strips and extension cords. Overloading can result in fire or electric shock • The wall socket should be installed near your TV and easily accessible
- Only power of the marked voltage can be used for your TV. Any other voltage than the specified voltage may

cause fire or electric shock.

- Do not touch the power cord during lightning. To avoid electric shock, avoid handling the power cord during electrical storms
- Unplug your TV during a lightning storm or when it will not be used for long period of time. This will protect your TV from damage due to power surges.
- Do not attempt to repair or service your TV yourself. Opening or removing the back cover may expose you to high voltages, electric shock, and other hazards. If repair is required, contact your dealer and refer all servicing to qualified service personnel.
- WARNING: Keep your TV away from moisture. Do not expose your TV to rain or moisture. If water penetrates into your TV, unplug the power cord and contact your dealer. Continuous use in this case may result in fire or electric shock.
- Do not use your TV if any abnormality occurs. If any smoke or odor becomes apparent, unplug the power cord and contact your dealer immediately. Do not try to repair your TV yourself.
- Avoid using dropped or damaged appliances. If your TV is dropped and the housing is damaged, the internal components may function abnormally. Unplug the power cord immediately and contact your dealer for repair. Continued use of your TV may cause fire or electric shock.
- Do not install your TV in an area with heavy dust or high humidity. Operating your TV in environments with heavy dust or high humidity may cause fire or electric shock.
- Follow instructions for moving your TV. Ensure that the power cord and any other cables are unplugged before moving your TV.
- When unplugging your TV, hold the AC/DC power adapter, not the cord. Pulling on the power cord may damage the wires inside the cord and cause fire or electric shock. When your TV will not be used for an extended period of time, unplug the power cord.
- To reduce risk of electric shock, do not touch the connector with wet hands.
- Insert batteries in accordance with instructions. Incorrect polarities may cause the batteries to leak which can damage the remote control or injure the operator. Do not expose batteries to excessive heat such as sunshine, fire or the like.
- If any of the following occurs, contact the dealer: The power cord fails or frays. Liquid sprays or any object drops into your TV. Your TV is exposed to rain or other moisture. Your TV is dropped or damaged in any way. The performance of your TV changes substantially.
- This apparatus shall not be exposed to dripping or splashing and no objects filled with liquids, such as vases, shall be placed on the apparatus.
- The mains plug or appliance coupler is used as the disconnect device, the disconnect device shall remain readily operable.
- CAUTION These servicing instructions are for use by qualified service personnel only. To reduce the risk of electric shock, do not perform any servicing other than that contained in the operating instructions unless you are qualified to do so.

The lightning flash with arrowhead symbol within an equilateral triangle is intended to alert the user to the presence of uninsulated DANGEROUS VOLTAGE within the product's enclosure that may be of sufficient magnitude to constitute a risk of electrical shock to persons.

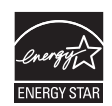

This product qualifies for ENERGY STAR in the "factory default" setting and This product quantiles for ENERGY STAK in the "factory default" setting and this is the setting in which power savings will be achieved. Changing the factory default picture settings or enabling other features will increase power consumption that could exceed the limits necessary to qualify for ENERGY STAR rating. For more information on the ENERGY STAR program, refer to energystar.gov.

## **TELEVISION ANTENNA CONNECTION PROTECTION**

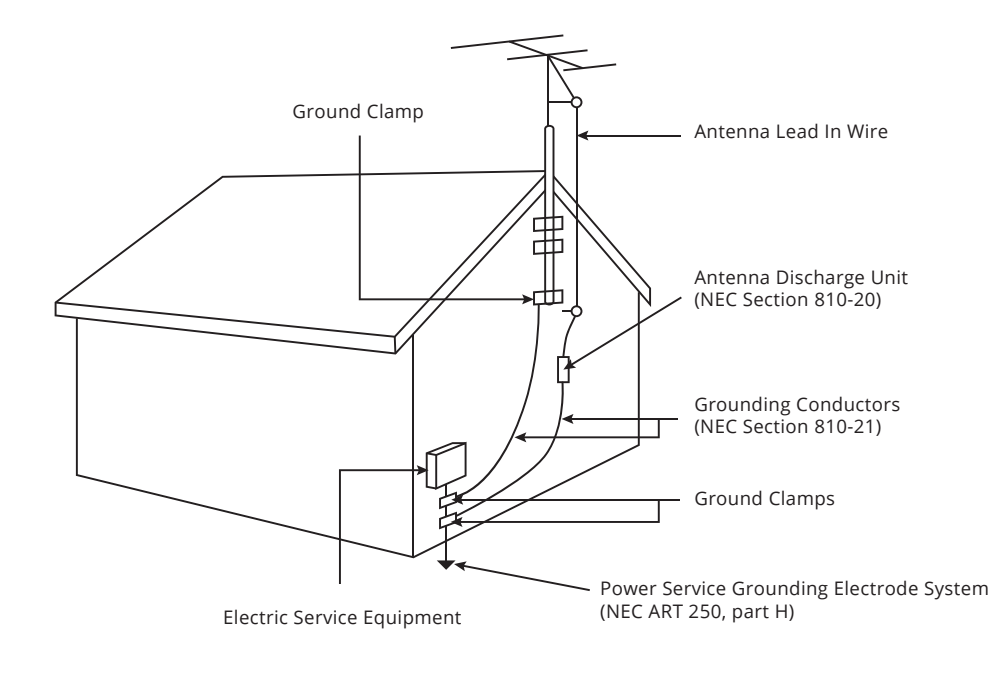

- If an outside antenna/satellite dish or cable system is to be connected to the TV, make sure that the antenna or cable system is electrically grounded to provide some protection against voltage surges and static charges.
- Article 810 of the National Electrical Code, ANSI/NFPSA 70, provides information with regard to proper grounding of the mast and supporting structure, grounding of the lead-in wire to an antenna discharge unit, size of the grounding conductors, location of antenna discharge unit, connection to grounding electrodes, and requirements of the grounding electrode.
- Lightning Protection: For added protection of the TV during a lightning storm or when it is left unattended or unused for long periods of time, unplug the TV from the wall outlet and disconnect the antenna or cable system.
- Power Lines: Do not locate the antenna near overhead light or power circuits, or where it could fall into such power lines or circuits. Remember, the screen of the coaxial cable is intended to be connected to earth in the building installation.

Take a moment to register your product at

# VIZIO.COM/PRODUCT-REGISTRATION

## Why register?

**Customized Support** Get assistance quickly with your information on hand.

**News and Offers** Take advantage of the latest news and special offers from VIZIO.

″**L**=

**Safety and Satisfaction** Stay up-to-date with important product updates and notifications.

# **REGISTER YOUR VIZIO PRODUCT NOW**

# Do you have questions? Find answers at SUPPORT.VIZIO.COM

## Find help with:

- New product setup
- Connecting your devices
- Technical problems
- Product updates and more

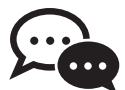

Live chat support available

## You can also contact our award-winning support team at:

Phone: (877) 698-4946 (toll-free) Email: techsupport@VIZIO.com

## **Hours of Operation:**

Monday - Friday: 7 ам то 11 рм (CST) Saturday - Sunday: 9 ам то 6 рм (CST)

Se habla Español • Nous parlons Français

| OISIV                                                                                                    |
|----------------------------------------------------------------------------------------------------|
| Product Support                                                                                                    |
| COTVA Company Month Real Autor Real Accession                                                                                                    |
| Discose Proprier Models                                                                                                    |
| BINAD CONTRACTOR AND AND AND AND AND AND AND AND AND AND                                                                                                    |
| Defendence and the second second seco   |
| at Junite Papelin Models Notes                                                                                                    |
| HARTHAR<br>WY CARE AND THE AND THE AND T |
| And a manufacture of several barries of local barries of manufactures                                                                                                    |
|                                                                                                    |
|                                                                                                    |

## **PACKAGE CONTENTS**

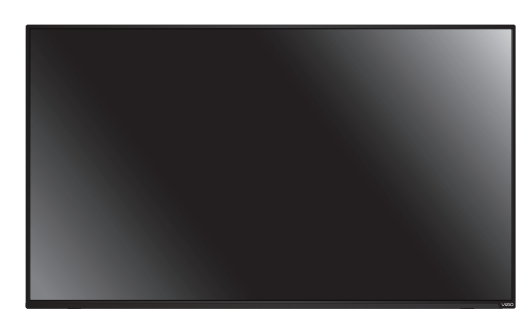

VIZIO LED HDTV

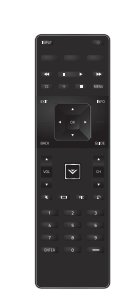

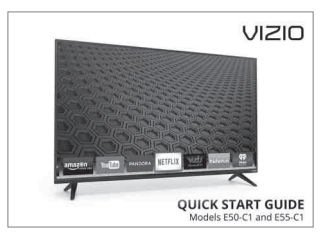

Remote Control with Batteries

This Quick Start Guide

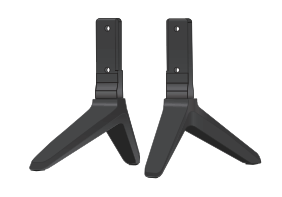

TV Stands

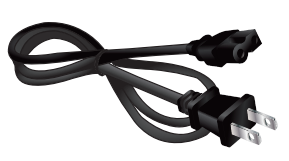

Power Cable

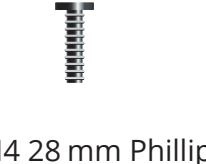

E50-C1: 4 x M4 28 mm Phillips Screws or E55-C1: 4 x M4 26.5 mm Phillips Screws

## **USING THE REMOTE**

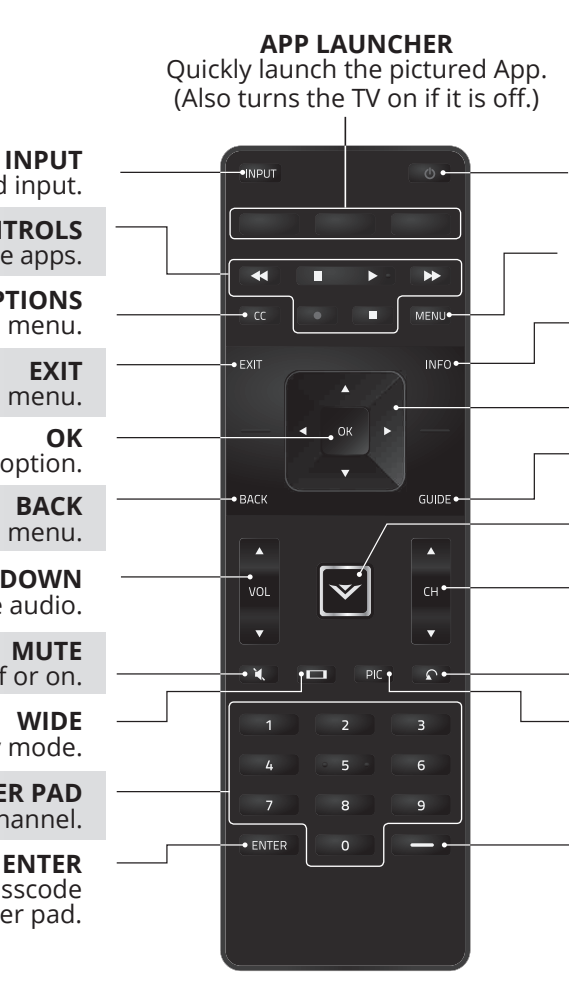

POWER Turn TV on or off.

MENU Display the on-screen menu.

INFO Display the info window.

ARROW Navigate the on-screen menu.

GUIDE Display the info window.

**V BUTTON** Open the VIA dock.

**CHANNEL UP/DOWN** Change the channel.

LAST

Return to the channel last viewed. PIC

Opens the picture mode menu.

## DASH

Use with number pad to manually enter a digital sub-channel. (For example, 18-4 or 18-5.)

Change the currently-displayed input. **A/V CONTROLS** Control USB media player and some apps.

**CLOSED CAPTIONS** 

Open the closed caption menu. EXIT

Close the on-screen menu.

OK Select the highlighted menu option.

BACK Go to the previous on-screen menu.

**VOLUME UP/DOWN** Increase or decrease loudness of the audio.

> MUTE Turn the audio off or on.

WIDE Change the display mode.

NUMBER PAD Manually enter a channel.

## ENTER

Confirm channel or passcode entered using the number pad.

# INSTALLING THE BASE

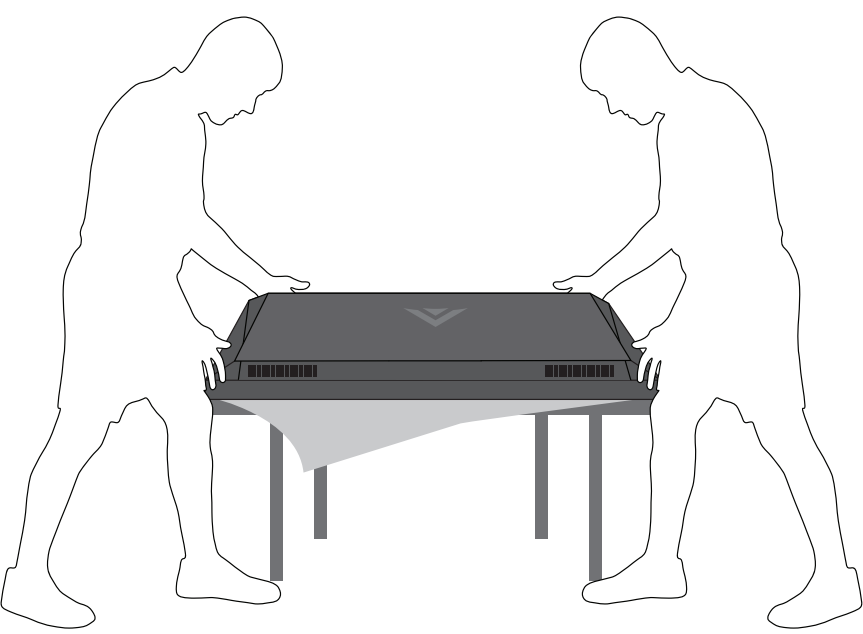

It is recommended that two people take part in the stand installation

Remove any plastic wrapping from the TV and stand.

Place the TV screen-down on a clean, flat surface. To prevent scratches or damage to the screen, place the TV on a soft surface such as a carpet, rug, or blanket, and avoid any sharp edges.

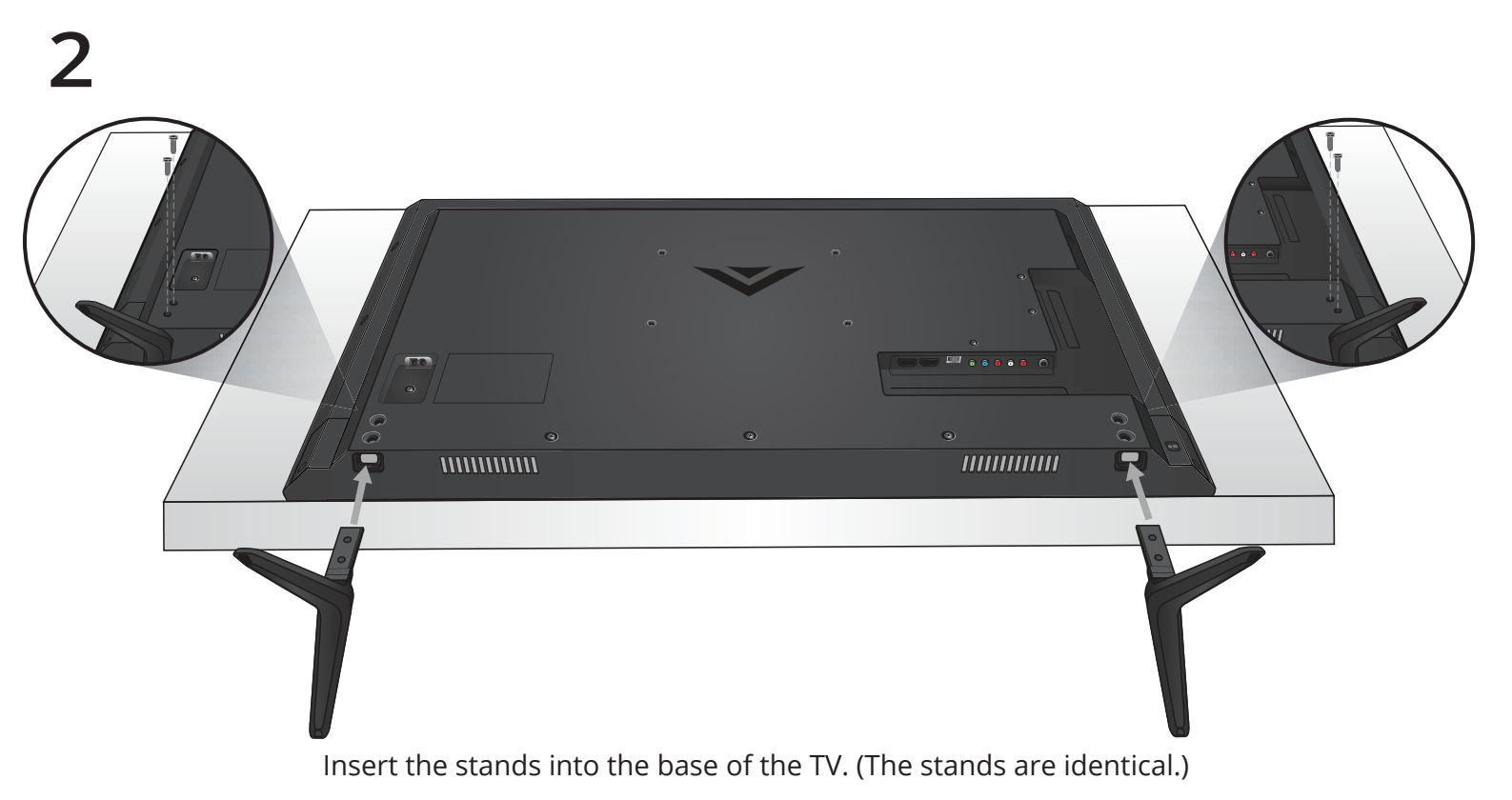

Secure each stand to the TV with two (2) M4 Phillips screws (included). Insert the screws into the back of the TV and tighten them using a Phillips screwdriver.

When you are finished, place the TV on a stable, level surface.

## FIRST-TIME SET-UP

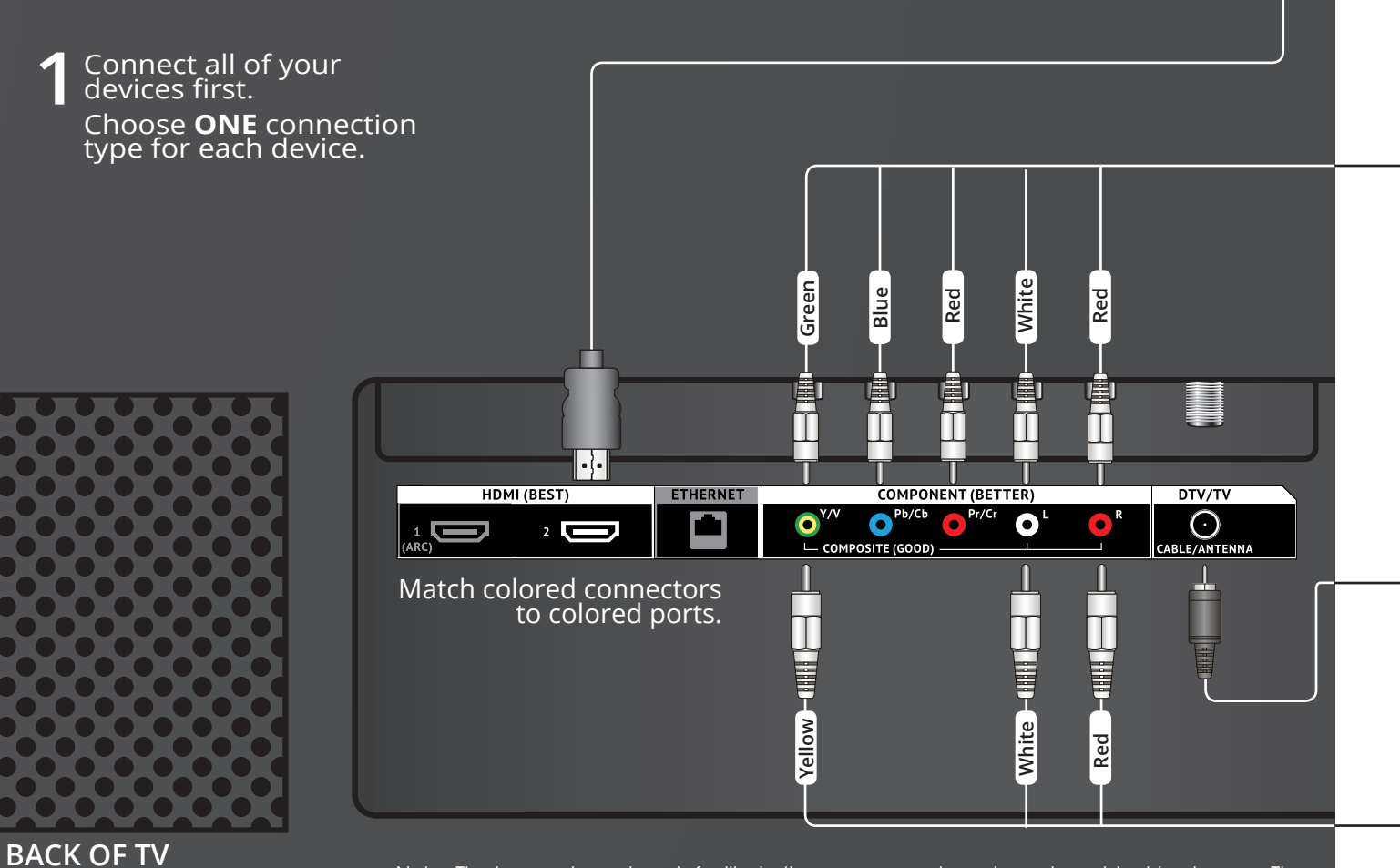

Note: The image shown here is for illustrative purposes only and may be subject to change. The actual number of ports and their locations may vary, depending on the model.

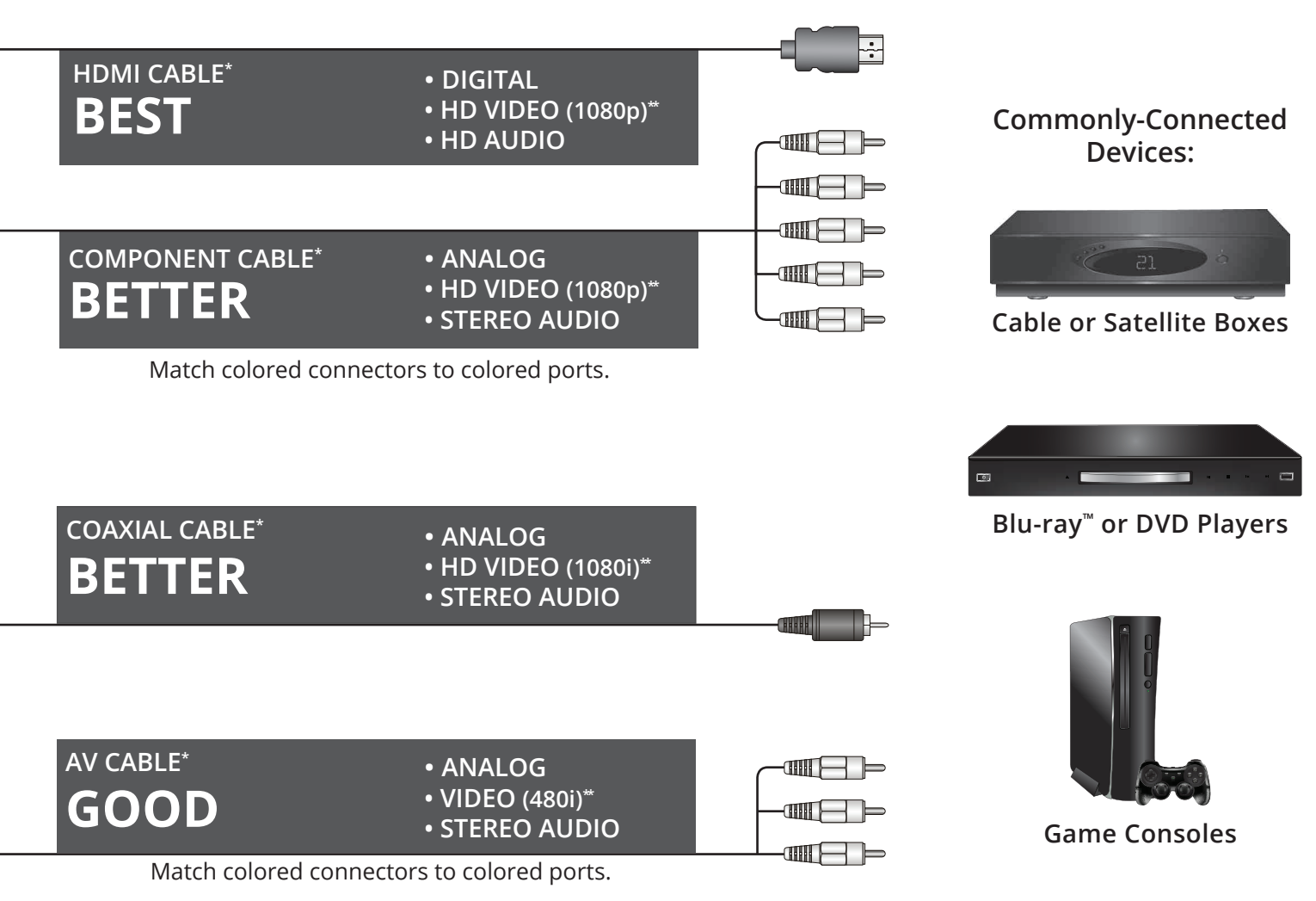

\* Cables are not included.

\*\* Maximum resolution.

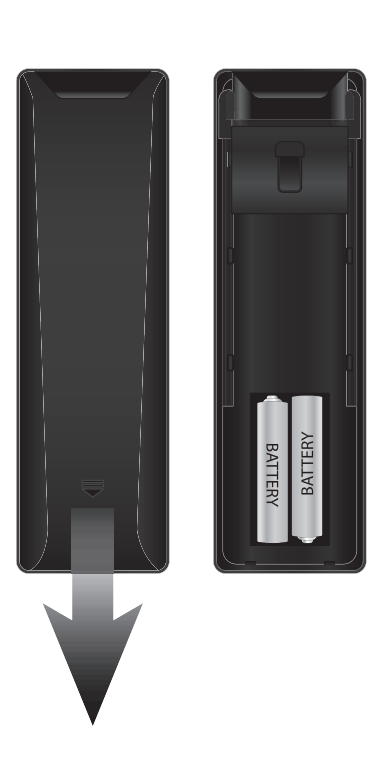

Remove the battery cover by pressing gently on the logo and sliding away from the remote. Insert the included batteries. Gently slide the battery cover back into place.

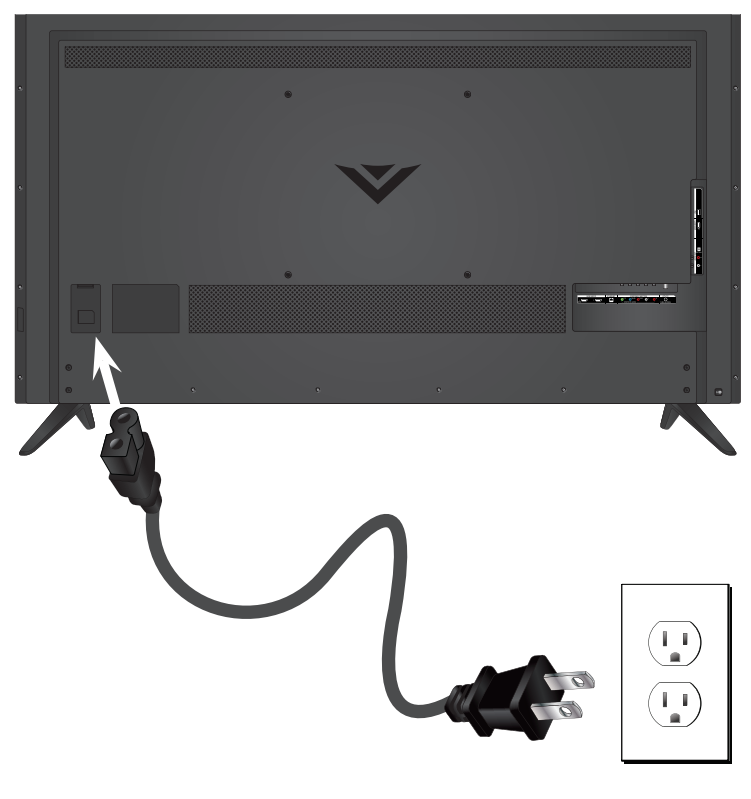

Connect the power cord to the back of the TV. The flat edge of the connector goes toward the outside of the TV.

Plug the power cord into an electrical outlet.

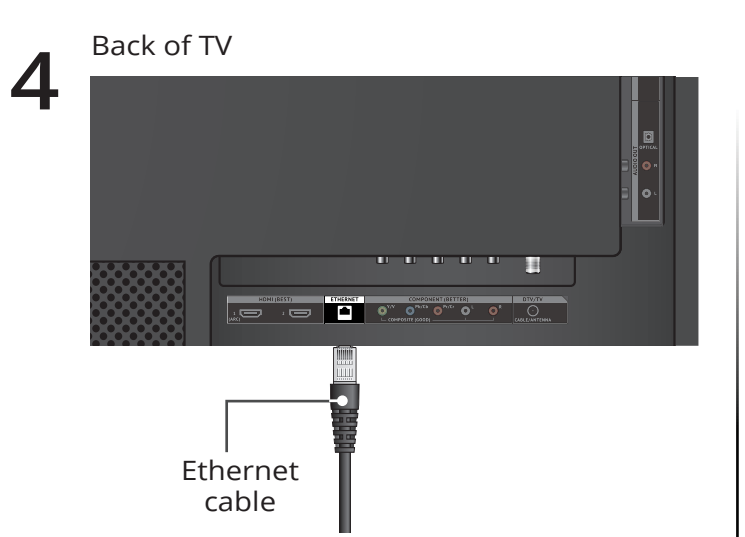

If you have a high-speed Internet connection, connect an Ethernet cable from your modem or router to the back of your TV as shown.

For the best Smart TV experience, VIZIO recommends using an Ethernet cable. However, your TV also has built-in Wi-Fi. See the *Connecting to the Internet with Wi-Fi* section for more information.

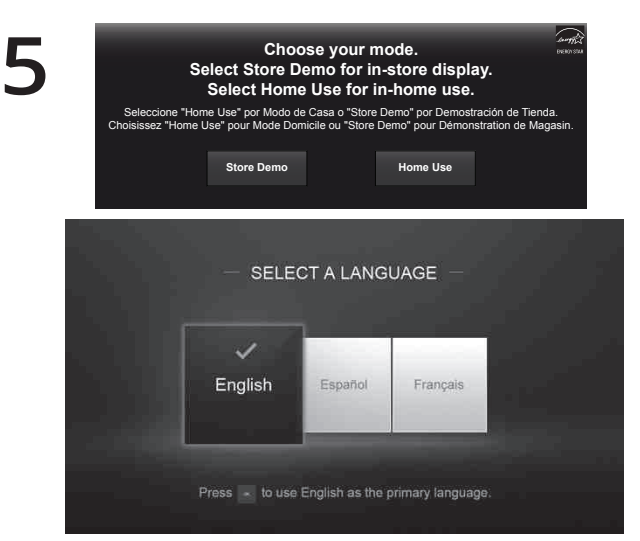

Turn the TV on by pressing the **POWER** button on the remote. The Guided Setup app is displayed.

Use the **Arrow** buttons on the remote to select **Home Use** and press **OK**. Use the **Arrow** buttons on the remote to select your preferred language and press **OK**.

Follow the on-screen instructions to complete the first-time setup.

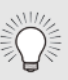

If you skipped a step or would like to repeat the guided setup, see the Help Topics page.

## **VIEWING THE ON-SCREEN USER MANUAL**

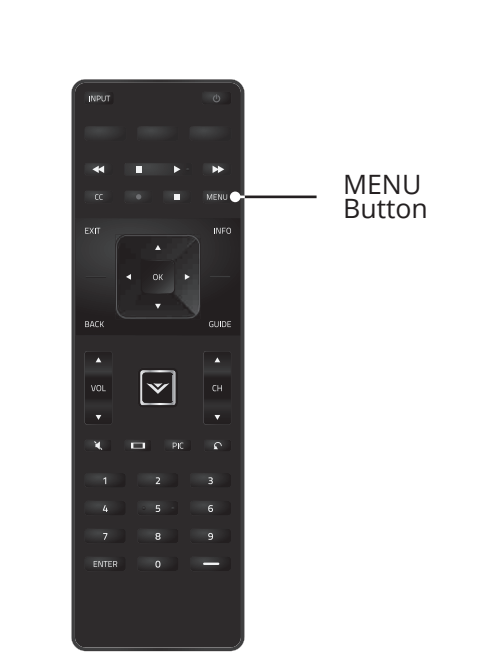

Press the **MENU** button on the Remote Control to display the TV SETTINGS menu.

1

2

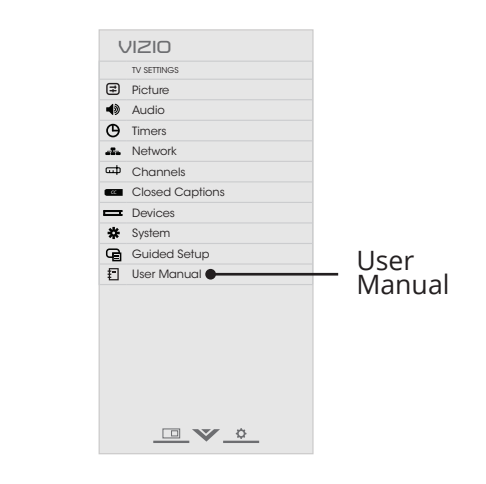

Highlight **User Manual** and press **OK**.

| ISER MANUAI                                                                                                    | LED HDTV WITH VIZIO INTERNET APPS PLUS®                                                                                                    | E50-C1 and E55                                                                                                    |
|----------------------------------------------------------------------------------------------------|----------------------------------------------------------------------------------------------------|----------------------------------------------------------------------------------------------------|
|                                                                                                    | Table of Contents                                                                                                    |                                                                                                    |
| USE YOUR REMOTE PAGE NUMBER<br>1 OF 53<br>To skip to page, use<br>Next Page<br>Menu Open TV Menu Number Pad,<br>then press OK.<br>Table of Contents<br>Installing the TV<br>Controls and Connections<br>Connecting your Devices<br>Completing the First-Time Setup<br>Using the On-Screen Menu<br>Using the USB Media Player<br>Using VIZIO Internet Apps<br>Troubleshooting & Technical Support | Table of Contents         Inspecting the TV         Installing the TV         Installing the TV and         Installing the TV and         Installing the TV on a Wall         6         Controls and Connections         7         Side Panel         8         Front Panel         9         Rener Renel         10         Replacing the Batteries         11         Connecting A Device         Connecting A Device         CONTAL CABLE         13         COXIAL CABLE         14 | Changing the Input Source       21         Changing the Screen Aspect Ratio       21         Adjusting the Picture Settings       22         Adjusting the Advanced Picture Settings       23         Adjusting the Color Temperature       24         Resetting the Color Temperature Settings       24         Resetting the Ficture Settings       25         Adjusting the Advanced Picture Settings       26         Changing the faquilizer Settings       27         Setting the Advanced Picture Settings       27         Setting the Advanced Picture Settings       27         Setting the Advanced Picture Settings       27         Setting the Advanced Picture Settings       27         Setting the Advance Picture Settings       28         Setting the Advance Picture Settings       28         Setting the Grower Off Feature       28         Setting to Thernet       29         Scanning for Channels       29         Adding New Channels       30         Skinoire Channels       31 |
| Specifications                                                                                                    | HDMI CABLE 14                                                                                                    | Changing the Audio Language                                                                                                    |
| Limited Warranty                                                                                                    | Connecting a Computer                                                                                                    | Setting Up Closed Captioning                                                                                                    |
| Legal & Compliance                                                                                                    | Connecting an Audio Device         16           Connecting an Audio Device - Audio Cable Types         17           3.5mm CABLE         17           HDMI CABLE         17           Connecting an Audio Device - ARC         18           Without HDMI ARC         18           With HDMI ARC         18           Using the On-Screen Menu         20           Navigating the On-Screen Menu         20                                                                              | Changing the Appearance of Digital Closed Captions                                                                                                    |

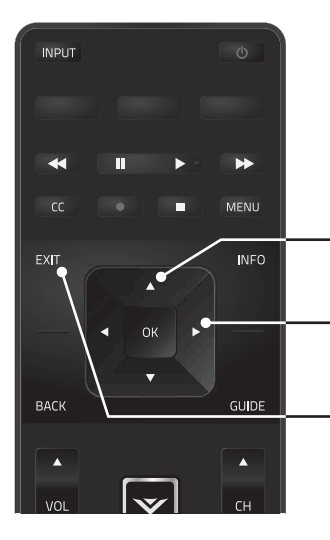

- Use the **Up** and **Down** Arrow buttons to select the chapter you want to view.

Use the **Left** and **Right** Arrow buttons to browse through the pages in each chapter.

- Press the **EXIT** button to exit the on-screen User Manual.

## **CONNECTING TO THE INTERNET WITH WI-FI**

# 1

If you have already set up a wireless connection during the first-time setup, you can skip this section.

To connect to a wireless network you will need:

- ☑ Wireless Router
- ☑ High-speed Internet connection
- ☑ SSID (Wireless network name)
- ☑ Network Password

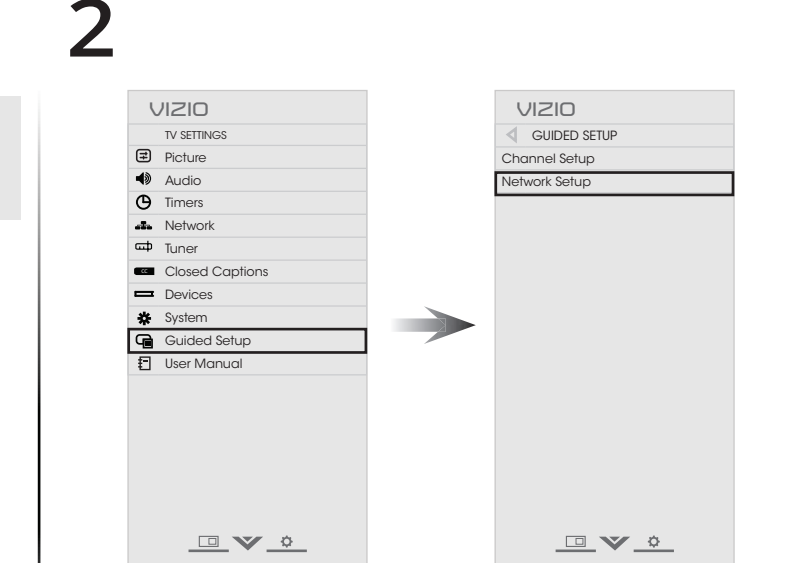

For streaming video, your Internet connection speed should be 1.5 Mbps or higher.

If you don't know how fast your connection speed is, contact your Internet Service Provider (ISP).

Press the **MENU** button to display the TV SETTINGS menu. Use the **Arrow** buttons to highlight **Guided Setup** and press **OK**. The GUIDED SETUP menu is displayed.

Highlight **Network Setup** and press **OK**. The Network Setup guide is displayed.

| -                     | SELECT A N                | IETWORK -                  |                             | 1                     |
|-----------------------|---------------------------|----------------------------|-----------------------------|-----------------------|
| . <b>.11]</b><br>Home | a<br>still<br>OfficeFiles | still<br>Free Public Wi-Fi | e<br>ull]]]<br>netwire 1826 | s () () ()<br>HomeNet |
| -                     | Hadan Martan              |                            |                             |                       |

Highlight the name of your wireless network (this is the network's SSID) and press **OK**.

If you do not see your SSID, you will need to enter it manually by selecting **Hidden Network**. For more information, see the TV's User Manual.

Using the on-screen keyboard, enter your network's password, then highlight **Connect** and press **OK**.

If you are having trouble connecting to your network, check your router placement:

- Walls and large metal objects can block the signal.
- Other devices broadcasting at 2.4 or 5 GHz can interfere with the signal.

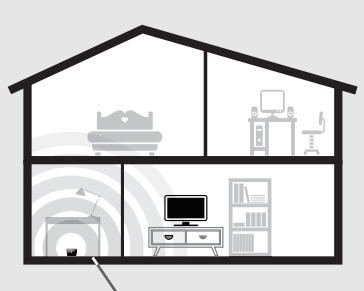

Wireless Router

- X
- Wall blocks signal
- Furniture blocks signal
- Far from TV

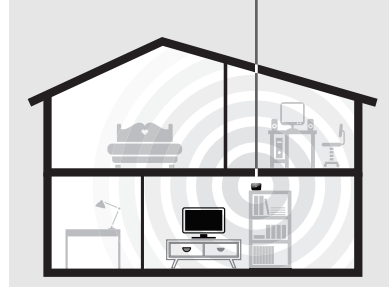

- No wall blocks signal
- No furniture blocks signal
- Close to TV

## **GETTING STARTED WITH VIZIO INTERNET APPS PLUS®**

VIZIO Internet Apps Plus<sup>®</sup> (V.I.A. Plus) delivers popular online content to your TV. V.I.A. features a selection of Apps that allow you to watch movies and TV shows, listen to music, get weather and news information, and more–all on demand.

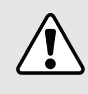

A high-speed Internet connection is required to receive product updates and to access online content.

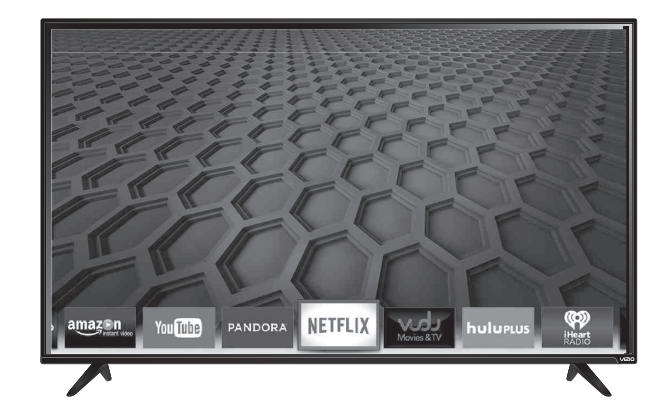

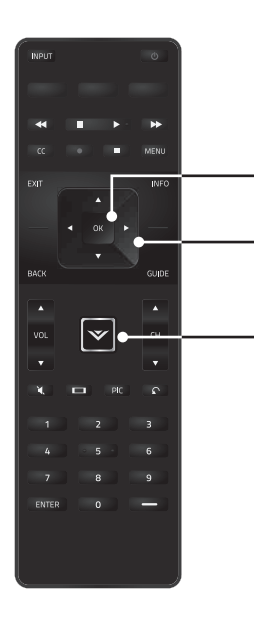

Press the **OK** button to launch an App.

- Press the **Left/Right** Arrow buttons to scroll through the Apps on the dock. (The highlighted App is in the center of the dock.)
- Press the **V Button** to display the V.I.A. Plus App Dock. Press the **V Button** twice to launch the fullscreen V.I.A. Plus Apps window.

The fullscreen V.I.A. Plus Apps window allows you to add and store apps. The Apps on the first page are displayed in the Dock and Apps on additional pages can be moved to the Dock.

Press the V Button twice to launch the fullscreen V.I.A. Plus Apps window.

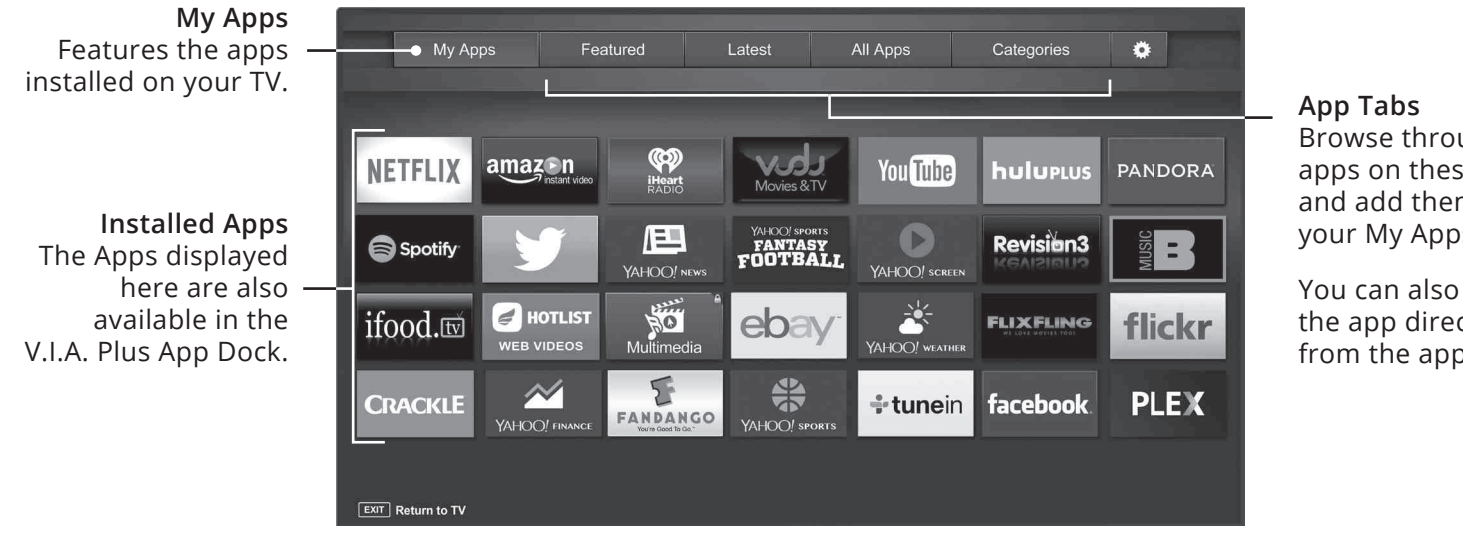

Note: App location, appearance, and availability subject to change without notice.

Browse through apps on these tabs and add them to your My Apps tab.

You can also open the app directly from the app store.

## **HELP TOPICS**

| How do l return to the<br>Setup App?                                    | <ul> <li>The on-screen menu has guided setup. Press MENU, then select Guided Setup. Select the type of setup you need and press OK. The Setup App will begin.</li> <li>To reset the TV to factory defaults, press MENU &gt; System &gt; Reset &amp; Admin &gt; Reset TV to Factory Defaults. If you have changed the default Parental Control Passcode, enter it now. Select Reset. Remember that all of your settings will be lost.</li> </ul> |
|-------------------------------------------------------------------------|----------------------------------------------------------------------------------------------------|
| There is a picture, but<br>there is no sound.                           | <ul> <li>Press the VOLUME UP button on the remote.</li> <li>Press the MUTE button on the remote to ensure that mute is off.</li> <li>Press MENU &gt; Audio. Be sure TV Speakers is set to On.</li> <li>If you have an audio device connected to your TV, press MENU &gt; Audio and set Volume Control to External.</li> </ul>                                                                                                    |
| The TV displays<br>"No Signal."                                         | <ul> <li>Be sure your connected devices are turned on.</li> <li>Press the INPUT button on the remote and select the input to which your device is connected (HDMI-1, HDMI-2, COMP, etc.).</li> </ul>                                                                                                    |
| There are black/gray<br>bars on the top/bottom/<br>sides of the screen. | <ul> <li>Note that some television channels add black bars to the picture.</li> <li>Set the TV to Wide or Zoom mode. Press the WIDE button, highlight Wide or Zoom, and press OK.</li> <li>Adjust the video settings of your external device</li> </ul>                                                                                                    |
| There is no power.                                                      | <ul> <li>Be sure the power cord is securely connected to the AC socket<br/>on the TV and to a working electrical outlet.</li> <li>Press the <b>POWER</b> button on the remote or on the side of the TV.</li> <li>If the above steps do not work, try plugging the power cord into a different outlet.</li> </ul>                                                                                                    |
| The V.I.A. App is not working.                                          | <ul> <li>Be sure your TV is connected to the Internet.</li> <li>Restart the App by pressing the EXIT button to close the App, then open the App.</li> <li>Reboot your TV by pressing the POWER button on the remote, then turn it back on.</li> </ul>                                                                                                    |
| l am having trouble<br>connecting to<br>my network.                     | <ul> <li>If you are using an Ethernet cable, ensure it is securely connected to your router/modem and the TV.</li> <li>If you are connecting wirelessly, try repositioning your router for the best connection.</li> <li>Turn off all devices. Restart your router/modem.</li> <li>Try to use another internet-connected device. If it is not working, call your Internet Service Provider (ISP).</li> </ul>                                    |
| The remote is not responding.                                           | <ul> <li>Make sure the batteries are properly inserted, matching the - and + symbols.</li> <li>Replace the batteries with fresh ones.</li> </ul>                                                                                                    |

## **LEGAL / COMPLIANCE**

#### FCC Class B Radio Interference Statement

NOTE: This equipment has been tested and found to comply with the limits for a Class B digital device, pursuant to Part 15 of the FCC Rules. These limits are designed to provide reasonable protection against harmful interference in a residential installation. This equipment generates, uses and can radiate radio frequency energy, and if not installed and used in accordance with the instructions, may cause harmful interference to radio communications. However, there is no guarantee that interference will not occur in a particular installation. If this equipment does cause harmful interference to radio or television reception, which can be determined by turning the equipment off and on, the user is encouraged to try to correct the interference by one or more of the following measures:

- · Reorient or relocate the receiving antenna.
- Increase the separation between the equipment and receiver.
- Connect the equipment into an outlet on a circuit different from that to which the receiver is connected.
- Consult the dealer or an experienced radio/TV technician for help.

This device complies with Part 15 of the FCC Rules. Operation is subject to the following two conditions: (1) this device may not cause harmful interference, and (2) this device must accept any interference received, including interference that may cause undesired operation.

#### Notice

The changes or modifications not expressly approved by the party responsible for compliance could void the user's authority to operate the equipment.

Shielded interface cables and AC power cord, if any, must be used in order to comply with the emission limits

The manufacturer is not responsible for any radio or TV interference caused by unauthorized modification to this equipment. It is the responsibilities of the user to correct such interference.

#### FCC Warning

Changes or modifications not expressly approved by the party responsible for compliance with the FCC Rules could void the user's authority to operate this equipment.

### Caution

Always use an AC/DC power adapter that is properly grounded. Use the AC cords listed below for each area.

| Country | Compliance Control Regulation  |
|---------|--------------------------------|
| USA     | UL                             |
| Germany | VDE                            |
| UK      | BASE/BS                        |
| Japan   | Electric Appliance Control Act |
| Canada  | CSA                            |

Image(s) under license from Shutterstock.com.

## LIMITED WARRANTY

#### ON PARTS AND LABOR

Covers units purchased as new in United States and Puerto Rico Only.

VIZIO provides a warranty to the original purchaser of a new Product against defects in materials and workmanship for a period of one (1) year of non-commercial usage and ninety (90) days of commercial use. If a Product covered by this warranty is determined to be defective within the warranty period, VIZIO will either repair or replace the Product at its sole option and discretion.

To obtain warranty service, contact VIZIO Technical Support via e-mail: TechSupport@VIZIO.com or via phone at 877 MY VIZIO (877.698.4946) from 7:00AM to 11:00PM Monday through Friday and 9:00AM to 6:00PM Saturday and Sunday (CST) or visit www.VIZIO.com. PRE-AUTHORIZATION MUST BE OBTAINED BEFORE SENDING ANY PRODUCT TO A VIZIO SERVICE CENTER. Proof of purchase in the form of a purchase receipt or copy thereof is required to show that a Product is within the warranty period.

#### Parts and Labo

There will be no charge for parts or labor during the warranty period. Replacement parts and Products may be new or recertified at VIZIO's option and sole discretion. Replacement parts and Products are warranted for the remaining portion of the original warranty or for ninety (90) days from warranty service or replacement, whichever is greater.

#### Type of Service

Defective Products must be sent to a VIZIO service center to obtain warranty service. VIZIO is not responsible for transportation costs to the service center, but VIZIO will cover return shipping to the customer. PRE-AUTHORIZATION IS REQUIRED BEFORE SKNDING ANY PRODUCT TO A VIZIO SERVICE CENTER FOR WARRANTY SERVICE.

Product returns to VIZIO's service centers must utilize either the original carton box and shipping material or packaging that affords an equal degree of protection. VIZIO Technical Support will provide instructions for packing and shipping the covered Product to the VIZIO service center.

#### Limitations and Exclusions

VIZIO's one-year limited warranty only covers defects in materials and workmanship. This warranty does not cover, for example: cosmetic damage, normal wear and tear, improper operation, improper voltage supply or power surges, signal issues, damages from shipping, acts of God, any type of customer misuse, modifications or adjustments, as well as installation and set-up issues or any repairs attempted by anyone other than by a VIZIO authorized service center. Products with unreadable or removed serial numbers, or requiring routine maintenance are not covered. This one year limited warranty does not cover Products sold "AS Is", "ACTORY RECERTIFIED", or by a non-authorized reseller.

THERE ARE NO EXPRESS WARRANTIES OTHER THAN THOSE LISTED OR DESCRIBED ABOVE. ANY IMPLIED WARRANTIES, INCLUDING ANY IMPLIED WARRANTY OF MERCHANTABILITY AND FITNESS FOR A PARTICULAR PURPOSE, SHALL BE LIMITED IN DURATION TO THE PERIOD OF TIME SET FORTH ABOVE. VIZIO'S TOTAL LIABILITY FOR ANY AND ALL LOSSES AND DAMAGES RESULTING FROM ANY CAUSE WHATSOEVER INCLUDING VIZIO'S NEGLIGENCE, ALLEGED DAMAGE, OR DEFECTIVE GOODS, WHETHER SUCH DEFECTS ARE DISCOVERABLE OR LATENT, SHALL IN NO EVENT EXCEED THE PURCHASE PRICE OF THE PRODUCT. VIZIO SHALL NOT BE RESPONSIBLE FOR LOSS OF USE, LOSS OF INFORMATION OR DATA, COMMERCIAL LOSS, LOST REVENUE OR LOST PROFITS, OR OTHER INCIDENTAL OR CONSEQUENTIAL DAMAGES. SOME STATES DO NOT ALLOW LIMITATIONS ON HOW LONG AN IMPLIED WARRANTY LASTS OR THE EXCLUSION OF INCIDENTAL OR CONSEQUENTIAL DAMAGES, SOT THE ABOVE LIMITATIONS OR EXCLUSIONS MAY NOT APPLY TO YOU. THIS WARRANTY GIVES YOU SPECIFIC LEGAL RIGHTS, AND YOU MAY ALSO HAVE OTHER RIGHTS, WHICH VARY FROM STATE TO STATE. THIS WARRANTY IS SUBJECT TO CHANGE WITHOUT NOTICE.

CHECK WWW.VIZIO.COM FOR THE MOST CURRENT VERSION.

Personal Data

If your VIZIO product is capable of storing personal data and other information, ALL CONTENTS AND INFORMATION WILL BE DELETED IN THE COURSE OF SOME IN-HOME AND ALL SHIP-IN WARRANTY SERVICE. If this occurs, your product will be restored to you configured as originally purchased. You will be responsible for restoring all applicable data and passwords. Recovery and reinstallation of user data is not covered under this Limited Warranty. In order to protect your personal information, VIZIO recommends that you always clear all personal information from the unit before it is serviced, regardless of the servicer.

#### Zero Bright Pixel Defect Guarantee

This policy covers "zero bright pixel" defects for the duration of the limited "ONE YEAR WARRANTY" on select new product purchases. To determine if this guarantee applies to your product, refer to the "DETAILS" tab of the model's product information page (www.VIZIO.com) or look for the "zero bright pixel" guarantee on the box.

## **LIMITED WARRANTY - CANADA**

ONE-YEAR LIMITED WARRANTY ON PARTS AND LABOR

#### Covers units purchased as new in Canada

VIZIO provides a warranty to the original purchaser of a new Product against defects in materials and workmanship for a period of one year of non-commercial usage and ninety (90) days of commercial use. If a Product covered by this warranty is determined to be defective, within the warranty period, authorized for sale in Canada and from an authorized Canadian reseller, VIZIO will repair, replace or refund the unit at its sole option and discretion. VIZIO reserves the right to dispatch In-Home Service subject to availability or provide other service type options.

To obtain warranty service, contact VIZIO Technical Support via email: techsupport@VIZIO.com or via phone at 877 MY VIZIO (877.698.4946) from 7:00AM to 11:00PM Monday through Friday and 9:00AM to 6:00PM Saturday and Sunday (CST) or www.vizio. ca. Pre-authorization must be obtained before sending any product to a VIZIO service center. Proof of purchase in the form of a purchase receipt or copy thereof is required to show that a Product is within the warranty period.

#### Parts and Labor

There will be no charge for parts or labor during the warranty period. Replacement parts and units may be new or recertified at VIZIO's option and sole discretion. Replacement parts and units are warranted for the remaining portion of the original warranty or for ninety (90) days from warranty service or replacement, whichever is greater.

#### Type of Service

TV's 32" or larger will usually be serviced in-home. In-home service requires complete and easy access to the unit and does not include de-installation or re-installation of the product. In-Home Service is subject to availability. VIZIO will provide other service type options when in-home service is not available.

TV's under 32" must be sent to a VIZIO service center to obtain warranty service. VIZIO is not responsible for transportation costs to the service center, but VIZIO will cover return shipping to the customer. Pre-authorization is required before sending any unit in for warranty service.

Product returns to VIZIO's service center must utilize either the original carton/box and shipping material or packaging that affords an equal degree of protection. VIZIO Technical Support will provide instructions for packing and shipping the covered Product to the VIZIO service center.

#### Limitations and Exclusions

VIZIO's one-year limited warranty only covers defects in materials and workmanship. This warranty does not cover, for example: cosmetic damage, normal wear and tear, improper operation, improper voltage supply or power surges, signal issues, damages from shipping, acts of God, any type of customer misuse, modifications or adjustments, as well as installation and set-up lissues or any repairs attempted by anyone other than by a VIZIO authorized service center. Products with unreadable or removed serial numbers or requiring routine maintenance are not covered. This one year limited warranty does not cover Products sold "AS IS", "CLEARANCE", "FACTORY RECERTIFIED", or by a non-authorized reseller.

THERE ARE NO EXPRESS WARRANTIES OTHER THAN THOSE LISTED OR DESCRIBED ABOVE. ANY IMPLIED WARRANTIES, INCLUDING ANY IMPLIED WARRANTY OF MERCHANITABILITY AND FITNESS FOR A PARTICULAR PURPOSE, SHALL BE LIMITED IN DURATION TO THE PERIOD OF TIME SET FORTH ABOVE. VIZIO'S TOTAL LIABILITY FOR ANY AND ALL LOSSES AND DAMAGES RESULTING FROM ANY CAUSE WHATSOEVER INCLUDING VIZIO'S NEGLIGENCE, ALLEGED DAMAGE, OR DEFECTIVE GOODS, WHETHER SUCH DEFECTS ARE DISCOVERABLE OR LATENT, SHALL IN NO EVENT EXCEED THE PURCHASE PRICE OF THE PRODUCT. VIZIO SHALL NOT ENFORMATION OR DATA, COMMERCIAL LOSS, LOST REVENUE OR LOST PORTON OTHER INCIDENTAL OR CONSEQUENTIAL DAMAGES. THIS WARRANTY GIVES YOU SPECIFIC LEGAL RIGHTS, AND YOU MAY ALSO HAVE OTHER RIGHTS, WHICH VARY FROM PROVINCE TO PROVINCE. THIS WARRANTY IS SUBJECT TO CHANGE WITHOUT NOTICE. CHECK www.vizio.ca FOR THE MOST CURRENT VERSION.

#### Personal Data

If your VIZIO product is capable of storing personal data and other information, ALL CONTENTS AND INFORMATION WILL BE DELETED IN THE COURSE OF SOME IN-HOME AND ALL SHIP-IN WARRANTY SERVICE. If this occurs, your product will be restored to you configured as originally purchased. You will be responsible for restoring all applicable data and passwords. Recovery and reinstallation of user data is not covered under this limited Warranty. In order to protect your personal information, VIZIO recommends that you always clear all personal information from the unit before it is serviced, regardless of the servicer.

#### ZERO BRIGHT PIXEL DEFECT GUARANTEE

This policy covers "zero bright pixel" defects for the duration of the limited "ONE YEAR WARRANTY" on select new product purchases. To determine if this guarantee applies to your product, refer to the "DETAILS" tab of the model's product information page www.vizio.ca or look for the "zero bright pixel" guarantee on the box.

#### Recertified Warranty

NINETY DAY LIMITED WARRANTY ON PARTS AND LABOR

#### Covers units purchased and currently located in Canada

IF THIS WARRANTY DOCUMENT IS RECEIVED ALONG WITH A UNIT WHICH IS PROVIDED TO THE CUSTOMER AS A WARRANTY REPLACEMENT, THE WARRANTY OF THE PURCHASED UNIT MAY SUPERSEDE THIS ONE. SUCH A REPLACEMENT UNIT IS WARRANTED FOR THE LATER OF EITHER THE REMAINING PORTION OF THE ORGINAL WARRANTY (AS SPECIFIED BY THE ORGINAL WARRANTY DOCUMENTATION AND DERIVED FROM THE ORGINAL PURCHASE DATE) OR THE WARRANTY PERIOD SPECIFIED HEREIN (AS DERIVED FROM THE DATE THE REPLACEMENT UNIT IS RECEIVED).

VIZIO provides a warranty to the original purchaser of its products against defects in materials and workmanship for a period of ninety (90) days of non-commercial use. If a Product covered by this warranty is determined to be defective, within the warranty period, authorized for sale in Canada and from an authorized Canadian reseller, VIZIO will repair, replace or refund the unit at its sole option and discretion. VIZIO reserves the right to dispatch In-Home Service subject to availability or provide other service type options.

To obtain warranty service, contact VIZIO Technical Support via email: techsupport@VIZIO.com or via phone at 877 MY VIZIO (877.698.4946) from 7:00AM to 11:00PM Monday through Friday and 9:00AM to 6:00PM Saturday and Sunday (CST) or visit www. vizio.ca. Proof of purchase in the form of a purchase receipt or copy thereof is required.

#### Parts and Labor

There will be no charge for parts or labor during the warranty period. Replacement parts and units may be new or recertified at VIZIO's option and sole discretion. Replacement parts and units are warranted for the remaining portion of the original warranty or for ninety (90) days from warranty service or replacement, whichever is later.

#### Types of Service

Units 32" or larger will usually be serviced in-home. In-home service requires complete and easy access to the unit and does not include de-installation or re-installation of the product. However, in some cases, it may be necessary to send the unit to a VIZIO service center. VIZIO will cover the transportation charges to and from the same customer location.

Units less than 32" must be sent to a VIZIO service center. VIZIO is not responsible for transportation costs to the service center, but VIZIO will cover return shipping to the customer. Pre-authorization is required before sending any unit in for service.

Any returns to VIZIO's service centers must utilize either the original carton box and shipping material or a replacement box and material provided by VIZIO. VIZIO technical support will provide instructions for packing and shipping the unit to the VIZIO service center.

#### Limitations and Exclusions

VIZIO's ninety-day limited warranty only covers defects in materials and workmanship. Items not covered include but are not limited to cosmetic damage, normal wear and tear, misuse, signal issues, power surges, and damages from shipping, acts of God, any sort of customer misuse, installation, customer modifications, adjustments, and set-up issues. Units with unreadable or removed serial numbers, "image burn-in", and routine maintenance are not covered. This warranty does not cover products sold "AS IS", "CLEARANCE" or by a non-authorized reseller.

THERE ARE NO EXPRESS WARRANTIES OTHER THAN THOSE LISTED OR DESCRIBED ABOVE. ANY IMPLIED WARRANTIES, INCLUDING ANY IMPLIED WARRANTY OF MERCHANTABILITY AND FITNESS FOR A PARTICULAR PURPOSE, SHALL BE LIMITED IN DURATION TO THE PERIOD OF TIME SET FORTH ABOVE. VIZIO'S TOTAL LIABILITY FOR ANY AND ALL LOSSES AND DAMAGES RESULTING FROM ANY CAUSE WHATSOEVER SHALL IN NO EVENT EXCEED THE PURCHASE PRICE OF THE DISPLAY. VIZIO SHALL NOT BE RESPONSIBLE FOR LOSS OF USE, COMMERCIAL LOSS, LOST REVENUE OR LOST PROFITS, OR OTHER INCIDENTAL OR CONSEQUENTIAL DAMAGES. SOME STATES DO NOT ALLOW LIMITATIONS ON HOW LONG AN IMPLIED WARRANTY LASTS OR THE EXCLUSION OF INCIDENTAL OR CONSEQUENTIAL DAMAGES, SO THE ABOVE LIMITATIONS OR HEXCLUSIONS MAY NOT APPLY TO YOU. THIS WARRANTY GIVES YOU SPECIFIC LEGAL RIGHTS, AND YOU MAY ALSO HAVE OTHER RICHORY FROM PROVINCE TO PROVINCE. THIS WARRANTY IS SUBJECT TO CHANGE WITHOUT NOTICE. CHECK www.vizio.ca FOR THE MOST CURRENT VERSION.

#### Service and Parts Information

FI ECTRONIC SPARE PARTS

VIZIO offers these supplier parts contact information for your convenience. In the event service is needed on your VIZIO product (after the warranty period) and a replacement part is required, please contact one of the following VIZIO authorized spare parts distributors with the required part number.

Vizparts.com Inc 710 Epperson Drive, Suite B City of Industry, CA 91748 (888) 260 -7765

www.vizparts.com

## **LIMITED WARRANTY - MEXICO**

ONE-YEAR LIMITED WARRANTY ON PARTS AND LABOR

#### Covers units purchased as new in Mexico Only

VIZIO Sales & Marketing México S. de. R.L. de C.V. provides a warranty to the original purchaser of a new Product against defects in materials and workmanship for a period of one year of non-commercial usage or ninety (90) days of commercial use. If a Product covered by this warranty is determined to be defective within the warranty period, VIZIO Sales & Marketing México S. de. R.L. de C.V. will either repair or replace the unit at its sole option and discretion.

To obtain warranty service, contact VIZIO Sales & Marketing México S. de. R.L. de C.V. Technical Support via email: apoyotecnico.mx@VIZIO.com or via phone at 001 (855) 472-7444 from 9:00AM to 6:00PM Monday through Friday (CST) or visit www.VIZIO.mx. Pre-authorization must be obtained before sending any product to a VIZIO Sales & Marketing México S. de. R.L. de C.V. service Center. Proof of purchase in the form of a purchase receipt or copy thereof is required to show that a Product is within the warranty period.

#### Parts and Labor

There will be no charge for parts or labor during the warranty period. Replacement parts and units may be new or recertified at VIZIO Sales & Marketing México S. de. R.L. de C.V.'s option and sole discretion. Replacement parts and units are warranted for the remaining portion of the original warranty or for ninety (90) days from warranty service or replacement, whichever is greater.

#### Type of Service

Defective Products must be sent to a VIZIO Sales & Marketing México S. de. R.L. de C.V. service center to obtain warranty service. VIZIO Sales & Marketing México S. de. R.L. de C.V. is not responsible for transportation costs to the service center, but VIZIO Sales & Marketing México S. de. R.L. de C.V. will cover return shipping to the customer. Pre-authorization is required before sending any unit in for warranty service.

Product returns to VIZIO Sales & Marketing México S. de. R.L. de C.V.'s service centers must utilize either the original carton box and shipping material or packaging that affords an equal degree of protection. VIZIO Sales & Marketing México S. de. R.L. de C.V. Technical Support will provide instructions for packing and shipping the covered Product to the VIZIO Sales & Marketing México S. de. R.L. de C.V. service center.

#### Limitations and Exclusions

VIZIO Sales & Marketing México S. de. R.L. de C.V.'s one-year limited warranty only covers defects in materials and workmanship. This warranty does not cover, for example: cosmetic damage, normal wear and tear, improper operation, improper voltage supply or power surges, signal issues, damages from shipping, acts of God, any type of customer misuse, modifications or adjustments, as well as installation and set-up issues or any repairs attempted by anyone other than by a VIZIO Sales & Marketing México S. de. R.L. de C.V. authorized service center. Products with unreadable or removed serial numbers, or requiring routine maintenance are not covered. This one year limited warranty does not cover Products sold "AS IS", "FACTORY RECERTIFIED", or by a non-authorized reseller.

THERE ARE NO EXPRESS WARRANTIES OTHER THAN THOSE LISTED OR DESCRIBED ABOVE. ANY IMPLIED WARRANTIES, INCLUDING ANY IMPLIED WARRANTY OF MERCHANTABILITY AND FITNESS FOR A PARTICULAR PURPOSE, SHALL BE LIMITED IN DURATION TO THE PERIOD OF TIME SET FORTH ABOVE. VIZIO Sales & Marketing México S. de. R.L. de C.V.'S TOTAL LIABILITY FOR ANY AND ALL LOSSES AND DAMAGES RESULTING FROM ANY CAUSE WHATSOEVER INCLUDING VIZIO Sales & Marketing México S. de. R.L. de C.V.'S NEGLIGENCE, ALLEGED DAMAGE, OR DEFECTIVE GOODS, WHETHER SUCH DEFECTS ARE DISCOVERABLE OR LATENT, SHALL IN NO EVENT EXCEED THE PURCHASE PRICE OF THE PRODUCT. VIZIO Sales & Marketing México S. de. R.L. de C.V.'S NEGLIGENCE, ALLEGED DAMAGE, OR DEFECTIVE GOODS, WHETHER SUCH DEFECTS ARE DISCOVERABLE OR LATENT, SHALL IN NO EVENT EXCEED THE PURCHASE PRICE OF THE PRODUCT. VIZIO Sales & Marketing México S. de. R.L. de C.V.'S NEGLIGENCE, ALLEGED DAMAGE, OR DEFECTIVE GOODS, WHETHER SUCH DEFECTS ARE DISCOVERABLE OR LATENT, SHALL IN NO EVENT EXCEED THE PURCHASE PRICE OF THE PRODUCT. VIZIO Sales & Marketing México S. de. R.L. de C.V.'S NEGLIGENCE, ALLEGED DAMAGE, OR CONSEQUENTIAL DAMAGES. Some states do not allow limitations on how long an implied warranty lasts or the exclusion of incidental or consequential damages, so the above limitations or exclusions and not apply to you. This warranty gives you specific legal rights, and you may also have other rights, which vary from state to state. THIS WARRANTY IS SUBJECT TO CHANGE WITHOUT NOTICE. CHECK www.VIZIO.mx FOR THE MOST CURRENT VERSION.

#### Personal Data

If your VIZIO Sales & Marketing México S. de. R.L. de C.V. product is capable of storing personal data and other information, ALL CONTENTS AND INFORMATION WILL BE DELETED IN THE COURSE OF SOME IN-HOME AND ALL SHIP-IN WARANTY SERVICE. If this occurs, your product will be restored to you configured as originally purchased. You will be responsible for restoring all applicable data and passwords. Recovery and reinstallation of user data is not covered under this Limited Warranty. In order to protect your personal information, VIZIO Sales & Marketing México S. de. R.L. de C.V. recommends that you always clear all personal information from the unit before it is serviced, regardless of the servicer.

#### ZERO BRIGHT PIXEL DEFECT GUARANTEE

This policy covers "zero bright pixel" defects for the duration of the limited "ONE YEAR WARRANTY" on select new product purchases. To determine if this guarantee applies to your product, refer to the "DETAILS" tab of the model's product information page www.VIZIO.mx or look for the "zero bright pixel" guarantee on the box.

#### INFORMATION EXCLUSIVELY FOR MEXICO

VIZIO Sales & Marketing México S. de. R.L. de C.V. is not obligated to honor the warranty in the following cases.

(a) When the Product has been used under other than normal conditions.

(b) When the Product has not been operated according to the accompanying instructions for use.

(c) When the Product has been altered or repaired by persons not authorized by VIZIO Sales & Marketing México S. de. R.L. de C.V. or the respective seller.

You may contact the importer or the merchant from whom you purchased the VIZIO Sales & Marketing México S. de. R.L. de C.V. Product to make a warranty claim, to obtain information related to the procedure to file a warranty claim, and to obtain information related to parts, components, supplies and accessories, or contact VIZIO Sales & Marketing México S. de. R.L. de C.V.'s authorized representative as follows:

Warranty Service Latin America, LLC

BLVD. MANUEL AVILA CAMACHO 36

TORRE ESMERALDA II, PISOS 12

LOMAS DE CHAPULTEPEC CP 11000 MEXICO, D.F.

Customer Service: 001 (855) 472-7444

Date of purchase:

Model:

Brand:

To make a warranty claim, submit this Product and this policy, duly stamped by the establishment from which it was purchased. For customers in Mexico with VIZIO Sales & Marketing México S. de. R.L. de C.V. televisions that are larger than 32 inches, VIZIO Sales & Marketing México S. de. R.L. de C.V. or its authorized representative will provide onsite warranty coverage of repair and/or replacement services.

Under the terms of this warranty, VIZIO Sales & Marketing México S. de. R.L. de C.V. or its representative must exchange parts and components of the Product and include labor and shipping expenses of the Product on which this warranty is valid, within the service network, at no cost to the consumer.

VIZIO Sales & Marketing México S. de. R.L. de C.V.

Conquistadores 105 Interior 7,

Colonia Mirasierra, San Pedro Garza Garcia

Nuevo Leon, C.P. 66240, Mexico.

RFC: VSA110513BK9

Telephone: 001 (559) 171 1763

© 2015 VIZIO INC. ALL RIGHTS RESERVED. 141107MH-US-NC